## Cómo configurar la aplicación AquaTru Connect

#### Pasos para conectarse con AquaTru

Conecte AquaTru a su WiFi antes de instalar los filtros y hacer pasar el agua por AguaTru. Una vez que AquaTru esté conectado a su WiFi, siga las instrucciones para la configuración del manual del usuario para completar la instalación de AquaTru.

Asegúrese de tener a mano el nombre y la contraseña de su red WiFi.

#### **Configure una cuenta**

 Descargue e instale la aplicación AquaTru para Apple o Android.

> Available on the App Store Get IT ON Google Play

• Abra la aplicación AquaTru y haga clic en "Crear una cuenta".

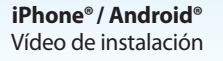

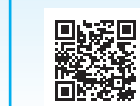

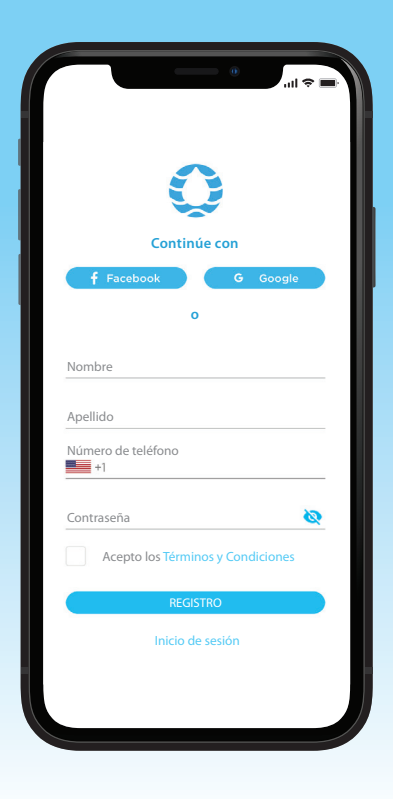

#### 2 Conéctese al Purificador de Agua AguaTru

• Antes de conectar la unidad AquaTru a su teléfono, conecte el AguaTru a la corrien te electrica y encienda la máguina, (sin agua dentro). Escuchará que la bomba funciona durante un breve periodo, pero es normal.

> Debería ver el símbolo WiFi parpadeando en el panel de control.

۲

٦

Después de crear una cuenta, la aplicación irá a la pantalla "Connect Purifier". En un iPhone<sup>®</sup>, verá la pantalla a la derecha.

- En un iPhone<sup>®</sup> tendrá que ir manualmente a los ajustes del teléfono para abrir configuración de WiFi.
- En un Android<sup>®</sup> verá la pantalla **"Connect** to WiFi" en la aplicación. Haga clic en "Connect to WiFi" para llegar a los ajustes de configuración de WiFi en su Android®.

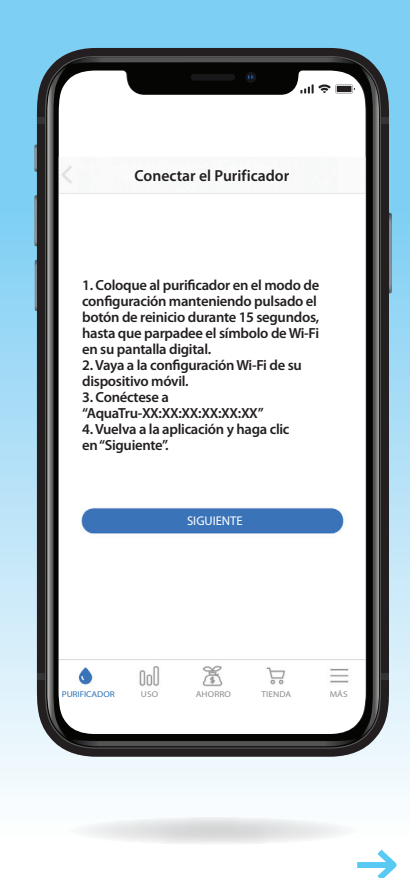

• En la configuración de red WiFi, seleccione la red AquaTru/purificador de aqua.

#### Su teléfono ahora se conectará con el purificador de agua AquaTru.

• Después de conectarse a la red AguaTru/ purificador de agua, navegue de vuelta a l a aplicación de AquaTru.

Haga clic en "I Connected To The WiFi".

AQUA

🛈 T R U°

connect 🛜

### AquaTru.com

©2021 AquaTru, LLC. 050321R1

#### **BACK PANEL**

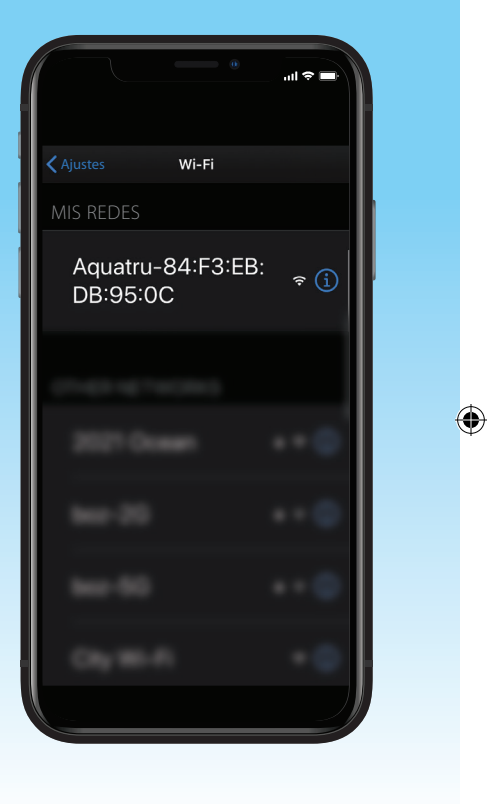

Todos los derechos reservados.

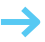

#### 3 Detalles del purificador

• A continuación, debe darle un nombre a su AquaTru e ingresar la fecha de compra. Después de esto, haga clic en "Continuar".

#### El AquaTru ahora buscará la red de su hogar. (A)

Seleccione la **red WiFi** e su hogar a la que desea que se conecte AquaTru. (B)

Seleccione la red e ingrese la contraseña de la red.

AquaTru ahora se conectará a su red.

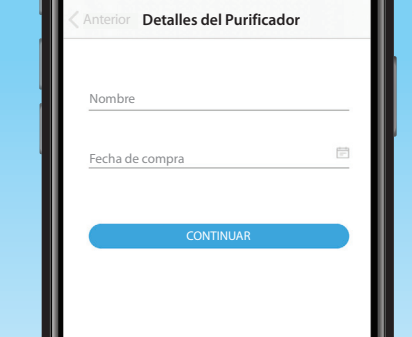

AHORRO

 $\equiv$ 

MÁS

#### Cuando su AquaTru esté completamente conectado, verá esta pantalla.

- Una vez que haya configurado AguaTru a su WiFi y se haya conectado a la aplicación de AquaTru, complete la primera configuración de AquaTru siguiendo el manual de usuario.
- Todos los purificadores aquatru 96% 99% A 7 RIFICADOR USO AHORRO TIENDA

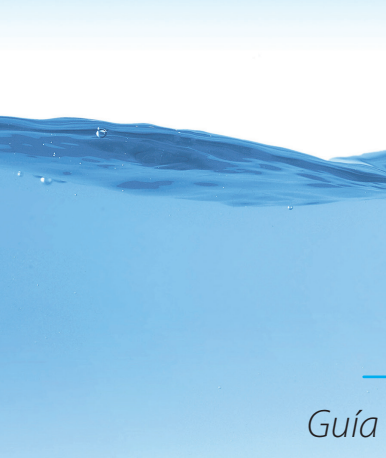

Conectar Purificador the state of the state of the s ----and includes -----CANCELAR

Conectar al Wi-Fi del hogar My\_WFI\_Address-SG Automatical Social Vision 000 Automation of the later JRIFICADOR USO Automatical States of Aug. 100

connect 🛜

۲

 $( \bullet )$ 

#### **FRONT PANEL** - Accordian Fold

# AQUA **OTRU** connect 🛜

## WiFi

Guía de configuración rápida